# يخش تصاوير ثابت

می توانید تصاویر ثابت ضبط شده را از صفحه ایندکس (صفحه نمایش تصاویر کوچک) انتخاب کرده و پخش کنید.

محَوّای مقصد ذخیره سازی انتخاب شده در "رسانه ضبط برای تصویر" در صفحه ایندکس نمایش داده خواهد شد.

1 حالت پخش را انتخاب كنيد.

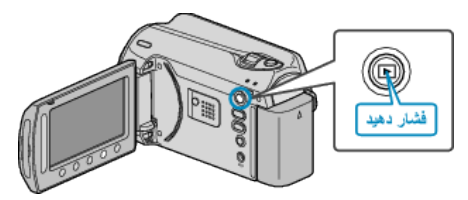

2 حالت تصوير ثابت را انتخاب كنيد.

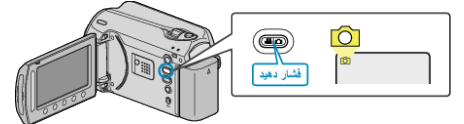

یک تصویر ثابت را انتخاب کرده و برای شروع پخش، ⊛ را لمس کنید.

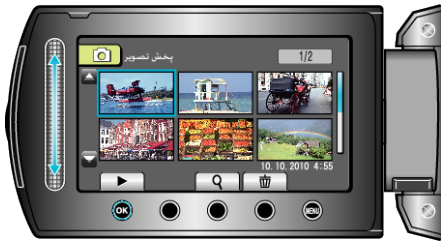

• براي توقف پخش 📕 را لمس كنيد.

دکمه های عملیاتی برای پخش تصاویر ثابت

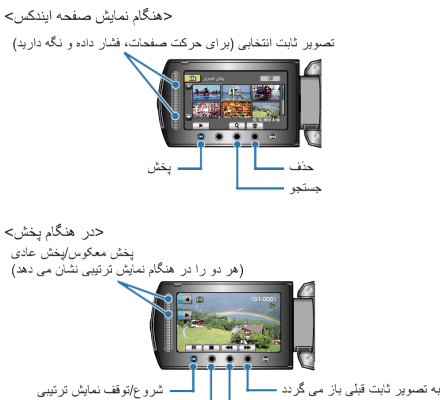

تصویر ثابت قبلی باز می گردد \_\_\_\_\_ به تصویر ثابت بعدی می رود \_\_\_\_\_ است و منعده ایندکس باز می گردد

## هنگام نمایش صفحه ایندکس

| شرح                                                           | نمایش |
|---------------------------------------------------------------|-------|
| پخش فایل انتخاب شده را شروع کنید.                             |       |
| شما می توانید با داشتن تاریخ ضبط، یک فایل مشخص را جستجو کنید. | ٩     |
| فایل انتخابی <i>ر</i> ا حذف می کند.                           | Ó     |
| برای حرکت صفحات ایندکس، فشار داده و نگه دارید.                | ▲/▼   |

### در طول نمایش تصویر ثابت

| نمایش شرع                                                                                                    | 1     |                                                 |
|----------------------------------------------------------------------------------------------------|-------|-------------------------------------------------|
| <ul> <li>شروع/مکٹ نمایش اسلاید</li> <li>توقف (به صفحه نمایش تصویر کوچک باز می گردد)</li> <li>به تصویر ثابت بعدی می رود</li> <li>به تصویر ثابت قبلی باز می گردد</li> </ul> | نمایش | شرح                                             |
| توقف (به صفحه نمایش تصویر کوچک باز می گردد)<br>به تصویر ثابت بعدی می رود<br>به تصویر ثابت قبلی باز می گردد                                                                | ▶/Ⅲ   | شروع/مکٹ نمایش اسلاید                           |
| به تصویر ثابت بعدی می رود<br>به تصویر ثابت قبلی باز می گردد                                                                                                    |       | توقف (به صفحه نمایش تصویر کوچک باز می گردد)     |
| به تصویر ثابت قبلی باز می گردد                                                                                                    |       | به تصویر ثابت بعدی می رود                       |
|                                                                                                    | ×     | به تصویر ثابت قبلی باز می گردد                  |
| نمایش ترتیبی را به ترتیب معکوس پخش می کند.                                                                                                    | •     | نمایش ترتیبی را به ترتیب معکوس پخش می کند.      |
| نمایش ترتیبی را به ترتیب صعودی عادی پخش می کند.                                                                                                    | •     | نمایش ترتیبی را به ترتیب صعودی عادی پخش می کند. |

نکته:–

- اسلایدر و دکمه های موجود در اطراف صفحه را با انگشتان خود لمس کنید.
- اگر اسلایدر و دکمه ها را با ناخن انگشت خود یا با دستکش لمس کنید، عمل نخواهند کرد.
  - حتى در صورت لمس موارد نمايش داده شده بر روى صفحه، كار نمى كنند.
    - شما می توانید با داشتن تاریخ ضبط، یک فایل مشخص را جستجو کنید.
       هنگام جستجو در میان تعداد زیادی فایل مفید است.

# بررسى تاريخ ضبط و ساير اطلاعات

#### 🕑 را فشار دهید.

مي توانيد تاريخ ضبط و مدت زمان فايل انتخاب شده را نمايش دهيد.

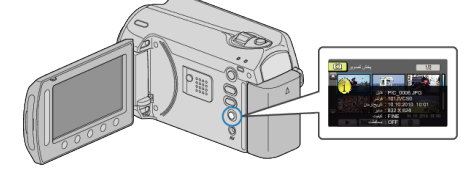

### افزایش/کاهش تعداد نمایش ها در صفحه ایندکس.

اهرم زوم را در هنگام نمایش صفحه ایندکس (صفحه نمایش تصاویر کوچک) حرکت دهید تا تعداد فایلهای روی صفحه به ترتیب زیر تغییر کند: 6 فایل → 20 فایل→ 3 فایل.

در صورتی که 3 فایل نمایش داده شود، اطلاعات این فایلها نیز ظاهر می شود.